## $^{K+\#\$}$ Progetto - Esempio guidato (File Progetto.slu)

La voce di menu "Progetto Sez. Rett." è attiva solo per la sezione rettangolare.

Viene spiegato passo-passo l'uso del modulo Progetto facendo riferimento al progetto di una tipica sezione di trave in spessore dell'edilizia civile (file "Progetto.slu" accessibile dal menu aiuto).

| 🎇 Verifica C.A. S.L.U File: Progetto                                       |                                                                 |
|----------------------------------------------------------------------------|-----------------------------------------------------------------|
| <u>F</u> ile <u>M</u> ateriali <u>O</u> pzioni <u>V</u> isualizza <u>P</u> | rogetto Sez. Rett. <u>S</u> ismica Normativa: NTC 2008 <u>?</u> |
| 🗅 😅 🖬 🎒                                                                    |                                                                 |
| Titolo : Tutorial Progetto Sezione Rel                                     | tangolare Tipo Sezione                                          |
| N* figure elementari 1 Zoom                                                | N <sup>•</sup> strati barre 0 Zoom 0 Trapezi                    |
|                                                                            | O Bettangoli O Coord                                            |
| 1 100 28                                                                   |                                                                 |
|                                                                            |                                                                 |
| Sollecitazioni                                                             | P.to applicazione N                                             |
| S.L.U. 🗲 Metodo n                                                          |                                                                 |
| N         O         kN           M         150         100         kNm     | O Coord.[cm]                                                    |
|                                                                            | Metodo di calcolo     S.L.U.+     S.L.U                         |
| Materiali<br>B450C C25/30                                                  | • Metodo n                                                      |
| ε <sub>su</sub> 67,5 ‰ ε <sub>c2</sub> 2 %                                 |                                                                 |
| <sup>f</sup> yd <b>391,3</b> N/mm² ε <sub>cu</sub> <b>3,5</b>              |                                                                 |
| Es 200 000 N/mm² <sup>f</sup> cd 14,17                                     | Verifica                                                        |
| E <sub>s</sub> /E <sub>c</sub> 15 f <sub>cc</sub> / f <sub>cd</sub> 0.8 ?  |                                                                 |
| ε <sub>syd</sub> <b>1,957</b> ‰ σ <sub>c,adm</sub> <b>9,75</b>             |                                                                 |
| $\sigma_{s,adm}$ 255 N/mm <sup>2</sup> $\tau_{co}$ 0,6                     |                                                                 |
| τ <sub>c1</sub> 1,829                                                      |                                                                 |

Fig. P.1 - Dati per il progetto

Scegliere sezione rettangolare. Inserire base e altezza, momenti sollecitanti, dati materiali. Scegliere il metodo di calcolo (Metodo n). Cliccare sul menu "Progetto Sez. Rett.". Si apre la finestra di progetto (Fig. P.2) con i dati di default:

<sup>&</sup>lt;sup>K</sup> Tutorial;aiuto;esempio guidato progetto;progetto

<sup>&</sup>lt;sup>+</sup> auto # DDO 21

<sup>&</sup>lt;sup>#</sup> PRO\_210

<sup>&</sup>lt;sup>\$</sup> Progetto - Esempio guidato

- ricoprimento armatura c = 2 cm (dalla superficie delle staffe)
- rapporto fra armatura compressa e tesa A's/As = 0
- criterio di progetto: altezza fissa con arrotondamento dei risultati di 1 cm per l'altezza e di 5 cm per la base
- scelta automatica dei diametri delle barre con  $\phi$  min = 16 e  $\phi$  max = 20
- opzioni per il progetto a taglio: staffe  $\phi$  8 a 4 bracci e reggistaffe  $\phi$  12

| 🖄 Progetto Sezione Rettangolare - F1 per                                                                                                    | aiuto                                                                                                    | the second second second second second second second second second second second second second second second s                                                                                                    |                                                                                                    |
|----------------------------------------------------------------------------------------------------|----------------------------------------------------------------------------------------------------|----------------------------------------------------------------------------------------------------|----------------------------------------------------------------------------------------------------|
| Normativa: NTC 2008                                                                                                    |                                                                                                    |                                                                                                    |                                                                                                    |
| Sollecitazioni e metodo di calcolo<br>S.L.U. • Metodo n<br>M <sub>xEd</sub> 150 100 kNm<br>V <sub>Ed</sub> 0 0 kN<br>Acciaio B450C Calcestruzzo C25/30 | Ricoprimento armatura c: 2 cm<br>A's/As 7 0 %<br>teri di progetto Arrotond.<br>Fissa altezza <u>H</u> : 28 cm 1 cm<br>Fissa Base <u>B</u> : 105 cm 5 cm<br>Fissa Base e Altezza | <ul> <li>✓ Scelta diametri autom.</li> <li>              minimo             16 ▼ mm      <li>             massimo             20 mm         </li> <li>Opzioni taglio         </li> <li>minimizza staffe             cot θ             1         </li> <li>             no staffe             ρ I             2,00 %         </li> <li>             staffe         </li> <li>             staffe         </li> <li>             minimizza         </li> </li></ul> | Scelta diametri manuale<br>N*<br>Armatura superiore<br>0<br>16<br>0<br>18<br>20<br>Armatura inferiore<br>0<br>16<br>16<br>18<br>16<br>18<br>16<br>18<br>16<br>18<br>16<br>18<br>18<br>16<br>18<br>10<br>18<br>18<br>10<br>18<br>10<br>18<br>10<br>10<br>18<br>10<br>18<br>18<br>10<br>18<br>18<br>18<br>18<br>18<br>18<br>18<br>18 |
| -Risultati<br>Armatura superiore                                                                                                    | Taglio                                                                                                    | ¢ reggistaffe 12 ▼<br>gancio 135°                                                                                                    |                                                                                                    |
| A's 4,52 cm <sup>2</sup> +0,0% A's min 4,52                                                                                                    | Staffe <b>\$\$/18</b> a 4 bracci                                                                                                    | Osservazioni                                                                                                    | Lomb. barre interiori                                                                                                    |
| Armatura inferiore 4012+7016                                                                                                    | Staffatura minima <b>\$\\$/18</b>                                                                                                    |                                                                                                    | *                                                                                                    |
| As 18,60 cm <sup>2</sup> +0,5% As min 18,51<br>A's/As: 24% % ρ <sub>s</sub> 0,73 %<br>Incidenza acciaio 94,5 kg/m <sup>3</sup>                         | Staff. minima per VEd = 137,2 kN Inserisce Risultati per Verifiche Effettivi Minimi                                                                                             |                                                                                                    |                                                                                                    |
| Help                                                                                                    | ta                                                                                                    |                                                                                                    | <b>T</b>                                                                                                    |

Fig. P.2 - Finestra di progetto con i dati di default.

Il programma progetta la larghezza della base e l'armatura a flessione scegliendo la combinazione di diametri che minimizza l'area. Vengono inoltre indicate le aree effettive, quelle minime, la differenza percentuale, l'incidenza dell'acciaio, la percentuale geometrica di armatura tesa  $\rho s = As/(B d)$ . L'altezza utile d viene calcolata sottraendo all'altezza totale H il ricoprimento c, il diametro delle staffe e il semi-diametro massimo delle barre.

Inserire i valori del taglio, il rapporto  $\chi = A's/As = 50\%$ , il diametro delle staffe  $\phi=10$ , il diametro dei reggistaffe  $\phi=16$ . Il progetto viene aggiornato automaticamente ad ogni variazione dei parametri o premendo il tasto invio. Nel dubbio premere il pulsante "Ricalcola".

Compare l'osservazione relativa alla staffatura minima il cui diametro potrebbe essere ridotto a 8 mm.

| 🖄 Progetto Sezione Rettangolare - F1 per a                                                                                                    | aiuto                                                                                                    |                                                                                                    |                                                                                                    |  |  |  |  |
|----------------------------------------------------------------------------------------------------|----------------------------------------------------------------------------------------------------|----------------------------------------------------------------------------------------------------|----------------------------------------------------------------------------------------------------|--|--|--|--|
| Normativa: NTC 2008                                                                                                    |                                                                                                    |                                                                                                    |                                                                                                    |  |  |  |  |
| Sollecitazioni e metodo di calcolo<br>S.L.U. • Metodo n<br>M <sub>xEd</sub> 150 100 kNm<br>V <sub>Ed</sub> 240 160 kN<br>Acciaio B450C Calcestruzzo C25/30 | Ricoprimento armatura c: 2 cm<br>A's/As 7: 50 %<br>teri di progetto<br>Fissa altezza <u>H</u> : 28 cm 1 cm<br>Fissa Base <u>B</u> : 95 cm 5 cm<br>Fissa Base e Altezza | <ul> <li>✓ Scelta diametri autom.</li> <li>         φ minimo 16 ▼ mm         φ massimo 20 mm     </li> <li>Opzioni taglio         minimizza staffe         cot θ 1         no staffe ρ 1 2,00 %         φ staffe 10 ▼ mm         n* bracci 4 ▼</li> </ul> | Scelta diametri manuale<br>N*<br>Armatura superiore<br>0<br>16<br>0<br>20<br>Armatura inferiore<br>0<br>16<br>16<br>16<br>18<br>10<br>18<br>10<br>18<br>10<br>18<br>10<br>10<br>10<br>10<br>10<br>10<br>10<br>10 |  |  |  |  |
| - Risultati<br>Armatura superiore                                                                                                    | Taglio                                                                                                    | φ reggistaffe 16 ▼<br>gancio 135*                                                                                                    |                                                                                                    |  |  |  |  |
| 4010+1010                                                                                                    | C max 0,7737 N/mm                                                                                                    | Comb. barre superiori                                                                                                    | Comb. barre inferiori                                                                                                    |  |  |  |  |
| A's 10,05 cm <sup>2</sup> +7,2% A's min 9,37                                                                                                    | Staffe <b>\$\overline{10/10}\$</b> a 4 bracci                                                                                                    | Osservazioni                                                                                                    |                                                                                                    |  |  |  |  |
| Armatura inferiore                                                                                                    |                                                                                                    | Nel calcolo dell'armatura                                                                                                    | minima a taglio 🛛 🔺                                                                                                    |  |  |  |  |
| 4φ16+3φ18+1φ20                                                                                                    | Staffatura minima   φ10/19                                                                                                    | governa il passo massimo                                                                                                    | s=19cm rispetto al                                                                                                    |  |  |  |  |
| As 18,82 cm² +0,4% As min 18,75                                                                                                    | Staff. minima per VEd = 123,1 kN                                                                                                    | staffatura minima può qui<br>8mm.                                                                                                    | ndi essere limitato a                                                                                                    |  |  |  |  |
| Α's/As: 53% % ρ <sub>s</sub> 0,83 %                                                                                                    | Inserisce Risultati per Verifiche —                                                                                                    |                                                                                                    |                                                                                                    |  |  |  |  |
| Incidenza acciaio 172,0 kg/m³                                                                                                    | Effettivi Minimi                                                                                                    |                                                                                                    |                                                                                                    |  |  |  |  |
| Help                                                                                                    | ta Ricalcola                                                                                                    |                                                                                                    | *                                                                                                    |  |  |  |  |

Fig. P.3 -Nuovi parametri di progetto.

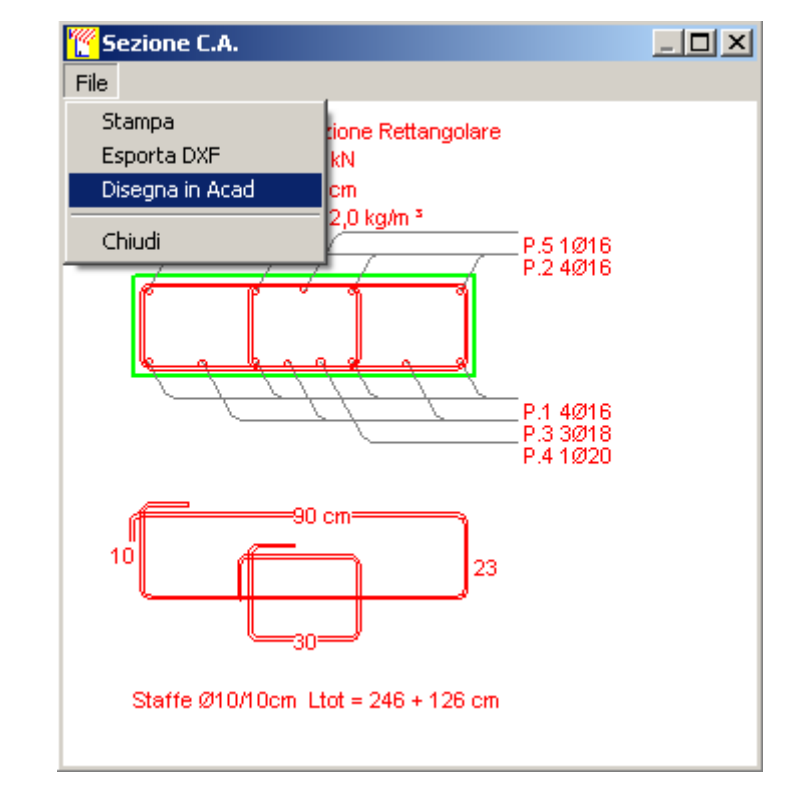

## Plottare la sezione:

Fig. P.4 - Plottaggio della sezione.

Usare il menu "File" per stampare, esportare in DXF o disegnare in Autocad. Esaminare ed eventualmente scegliere una diversa combinazione di barre superiori o inferiori.

|   | Соп  | nb. barre | superior | i Co      | omb. bar | re inferiori |
|---|------|-----------|----------|-----------|----------|--------------|
| Г | Coml | binazioni | barre in | feriori — |          |              |
|   |      | As        | ø16      | ø16       | ø18      | ø20 🔺        |
|   | 1    | 18,82     | 4        | 0         | 3        | 1            |
|   | 2    | 18,88     | 4        | 1         | 1        | 2            |
|   | 3    | 19,23     | 4        | 4         | 0        | 1            |
|   | - 4  | 19,42     | 4        | 0         | 2        | 2            |
|   | 5    | 19,48     | 4        | 1         | 0        | 3            |
|   | ٦ľ   | 10.70     | л        | 2         | 1        | <b>-</b>     |
| 1 |      | _         |          |           |          |              |
|   | Na   | scondi    | Selezio  | ona       |          |              |

Fig. P.5 - Scelta di una combinazione diversa di barre inferiori.

Se si desidera scegliere manualmente le barre, deselezionare la casella della scelta automatica e selezionare manualmente i diametri, introducendo il numero delle barre che si vuole siano comunque presenti:

| Scelta diametri autom. | Scelta diametri manuale |
|------------------------|-------------------------|
|                        | Armatura superiore      |
| ∲ massimo 20 mm        |                         |
| Opzioni taglio         |                         |
| cot e                  | ✓ 4 ÷ 20 ▼              |
| 🗖 no staffe ρ   2,00 % | Armatura inferiore      |
| φ staffe 10 ▾ mm       |                         |
| n* bracci 🛛 🖌 💌        |                         |
| φ reggistaffe 16 💌     | ▼ 2 ▲ 20 ▼              |
| 🔲 gancio 135°          |                         |

Fig. P.6 - Scelta manuale dei diametri.

Provare le altre opzioni: "Fissa Base", "Fissa Base e Altezza", "Arrotondamenti". Provare a cambiare segno al momento.

Eseguire la verifica della sezione usando i valori minimi progettati (As min) o i valori effettivi:

| Inserisce Ris | ultati per Verifiche — |
|---------------|------------------------|
| Effettivi     | Minimi                 |

|                                                        | The second second second                        |                              |                         |  |  |  |  |  |
|--------------------------------------------------------|-------------------------------------------------|------------------------------|-------------------------|--|--|--|--|--|
| Progetto Sezione Rettangolare - F1 per                 | aiuto                                           |                              |                         |  |  |  |  |  |
| Normativa: NTC 2008                                    |                                                 |                              |                         |  |  |  |  |  |
| Sollecitazioni e metodo di calcolo                     | Ricoprimento armatura c: 2 cm                   | Scelta diametri autom.       | Scelta diametri manuale |  |  |  |  |  |
| ● S.L.U. O Metodo n                                    | A's/As 🌾 🛛 50 %                                 | 🗄 🛉 minimo 🛛 16 🖵 mm         | N* Q                    |  |  |  |  |  |
| Cri                                                    | teri di progetto                                | n massima 20 mm              |                         |  |  |  |  |  |
| M <sub>vEd</sub> 150 100 kNm                           | Field alterna H: 28 cm 1 cm                     |                              |                         |  |  |  |  |  |
| V 240 160 PN                                           | Fissa allezza <u>n</u> . <u></u>                | – Opzioni taglio             |                         |  |  |  |  |  |
|                                                        |                                                 | 🥅 minimizza staffe           |                         |  |  |  |  |  |
| Acciaio B450C Calcestruzzo C25/30                      | 1 1880 D 086 C AIRC220                          | cot e 1                      |                         |  |  |  |  |  |
| CDeformazione adimensionale armatura                   | tesa                                            | D no staffe <b>0</b> , 200 % | - Armatura inferiore    |  |  |  |  |  |
|                                                        |                                                 |                              |                         |  |  |  |  |  |
|                                                        |                                                 | op staffe 10 💌 mm            |                         |  |  |  |  |  |
| Armatura $f \varepsilon_s / \varepsilon_{yd}$ 5,11 x/d | 0,259 8 0,764 CP Armatura                       | n° bracci 4 ▼                |                         |  |  |  |  |  |
|                                                        |                                                 | φ requistatfe 16 ▼           |                         |  |  |  |  |  |
| -Risultati                                             | <b>* !</b>                                      | φreggistaire <u>ro</u>       |                         |  |  |  |  |  |
| Armatura superiore                                     | _ l aglio                                       | j gancio 155                 |                         |  |  |  |  |  |
| 4φ16+1φ16                                              | τ <sub>max</sub> <b>1,587</b> N/mm <sup>2</sup> | Comb. barre superiori        | Comb. barre inferiori   |  |  |  |  |  |
| A's 10,05 cm <sup>2</sup> +9,9% A's min 9,14           | Staffa <u><b>d</b>10/11</u> a 4 brassi          | Osservazioni                 |                         |  |  |  |  |  |
| Armatura inferiore                                     |                                                 |                              | -i-i                    |  |  |  |  |  |
| 4φ16+2φ16+2φ20                                         | Staffatura minima <b>¢10/19</b>                 | governa il passo massimo     | s=19cm rispetto al      |  |  |  |  |  |
| As 18,35 cm² +0,3% As min 18,29                        | Staff. minima per VEd = 142,1 kN                | Il diametro della staffatur  | a minima può quindi     |  |  |  |  |  |
| A's/As: 55% % ρ <sub>s</sub> 1,09 %                    | Inserisce Risultati per Verifiche               |                              |                         |  |  |  |  |  |
| Incidenza acciaio 206,5 kg/m <sup>3</sup>              | Effettivi Minimi                                |                              |                         |  |  |  |  |  |
| Help                                                   | ta                                              |                              | Ŧ                       |  |  |  |  |  |

## Provare il progetto allo Stato Limite Ultimo (SLU)

Fig. P.6 - Progetto allo Stato Limite Ultimo (SLU).

Sul cursore viene indicata la deformazione adimensionale dell'armatura tesa  $\varepsilon_s/\varepsilon_{yd}$ . I pulsanti CR e SA definiscono i seguenti tipi di rottura:

- **CR** = Contemporanea Rottura del calcestruzzo ( $\varepsilon_c = 3,5\%$ ) e rottura convenzionale dell'acciaio ( $\varepsilon_s = 10\%$ )
- **SA** = rottura del calcestruzzo ( $\varepsilon_c = 3,5\%$ ) con Snervamento Acciaio ( $\varepsilon_s = f_{yd}/E_s$ )
- Come valore di default viene impostato CR.

Valori > CR determinano armature deboli e comportamento duttile della sezione.

Valori < SA determinano armature molto forti, **che andrebbero evitate** perché corrispondono ad un comportamento fragile della sezione (rottura del calcestruzzo con acciaio teso in campo elastico e quindi con limitatissime capacità di rotazione della sezione).

Trascinare il cursore o inserire il valore nella casella  $\epsilon_s/\epsilon_{yd}$ .

| [ | -[       | )e        | fa         | 110       | na      | zi | or | ne     | a | din | ne | ns             | io | na | le | aı | m | atı | ura | 3 | 5   | a - |   |   |     |    |   |   |        |   |        |           |            |             |     |  |
|---|----------|-----------|------------|-----------|---------|----|----|--------|---|-----|----|----------------|----|----|----|----|---|-----|-----|---|-----|-----|---|---|-----|----|---|---|--------|---|--------|-----------|------------|-------------|-----|--|
|   |          | •         | •          |           |         |    |    | •      |   | 1   | •  | 1              | ,  | ,  | ,  | ,  | • | ,   | ,   | - | ŀ   | ,   | , | • | •   | •  | • | • | ,      | , | •      | •         | •          | •           | • • |  |
|   | ,∆<br>fe | un<br>ort | nat<br>e ( | tur<br>(N | a<br>0) |    | 9  | t<br>A | 8 | s   | /{ | s <sub>y</sub> | ď  | Γ  | З, | 50 |   | ×,  | /d  | 0 | ,33 | 38  | δ | 0 | ,86 | 33 |   | c | t<br>R |   | A<br>d | .rm<br>eb | atu<br>ole | ira<br>: (0 | K)  |  |

Viene calcolato il rapporto x/d fra la profondità dell'asse neutro e l'altezza utile e il coefficiente di ridistribuzione  $\delta$ .

Il valore di x/d può essere utilizzato come criterio progettuale, evitando valori superiori a 0,45 per garantire un minimo di duttilità.

Per il progetto dell'**armatura a taglio** allo SLU secondo le NTC 2008 si può scegliere il valore dell'inclinazione dei puntoni compressi ( $1 < \cot\theta < 2,5$ ). Se si selezione l'opzione "minimizza staffe", il programma sceglie automaticamente il valore massimo di cot $\theta$  compatibile con la resistenza dei puntoni compressi.

Nel caso di progetto senza armatura a taglio (opzione "no staffe"), si deve introdurre il valore  $\rho_1$  della percentuale di armatura longitudinale da considerare nel calcolo della resistenza a taglio.